# TATACARA PERMOHONAN AHLI BARU

### **PEMAKLUMAN**: BENTUK PAPARAN ATAU GRAFICAL USER INTERFACE (GUI) YANG DITUNJUKKAN SEDIKIT BERBEZA ANTARA LAPTOP DAN SMART PHONE. APA YANG DITUNJUKKAN DI SINI ADALAH PAPARAN ATAU GUI DARI LAPTOP

#### 1. Taip https://www.e-khairat.com/alfirdaus/home.html

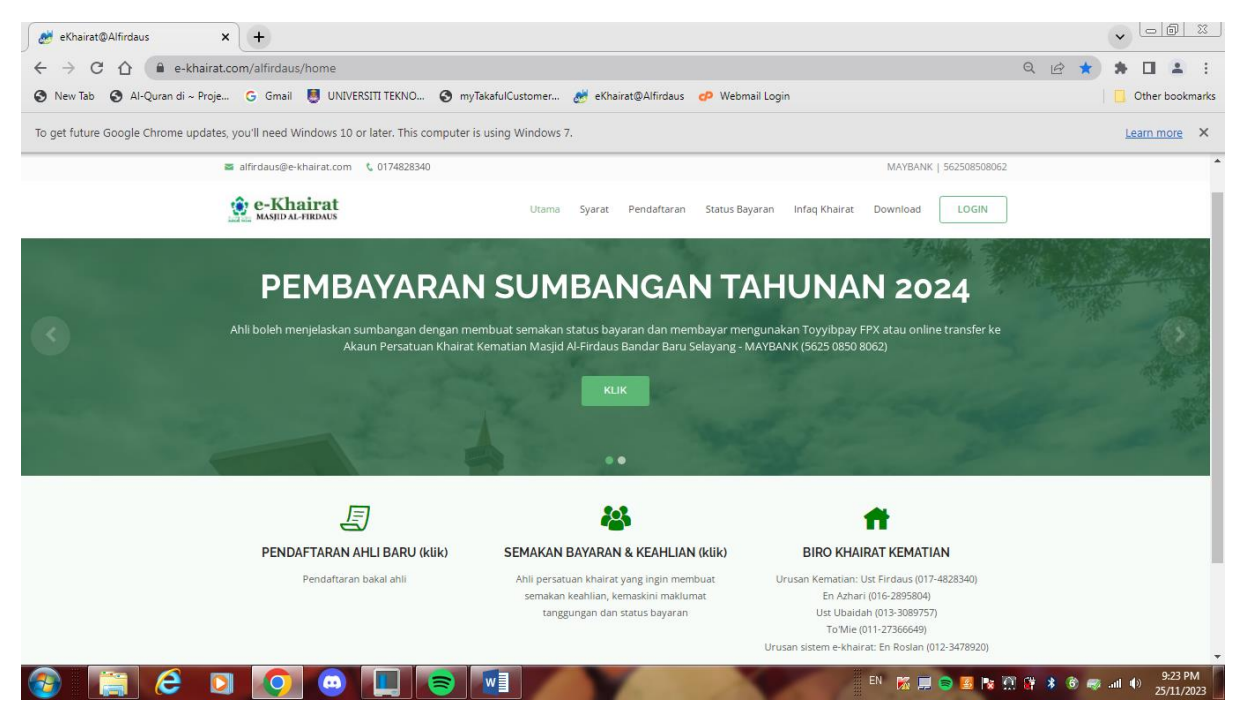

## 2. Klik pada PENDAFTARAN AHLI BARU

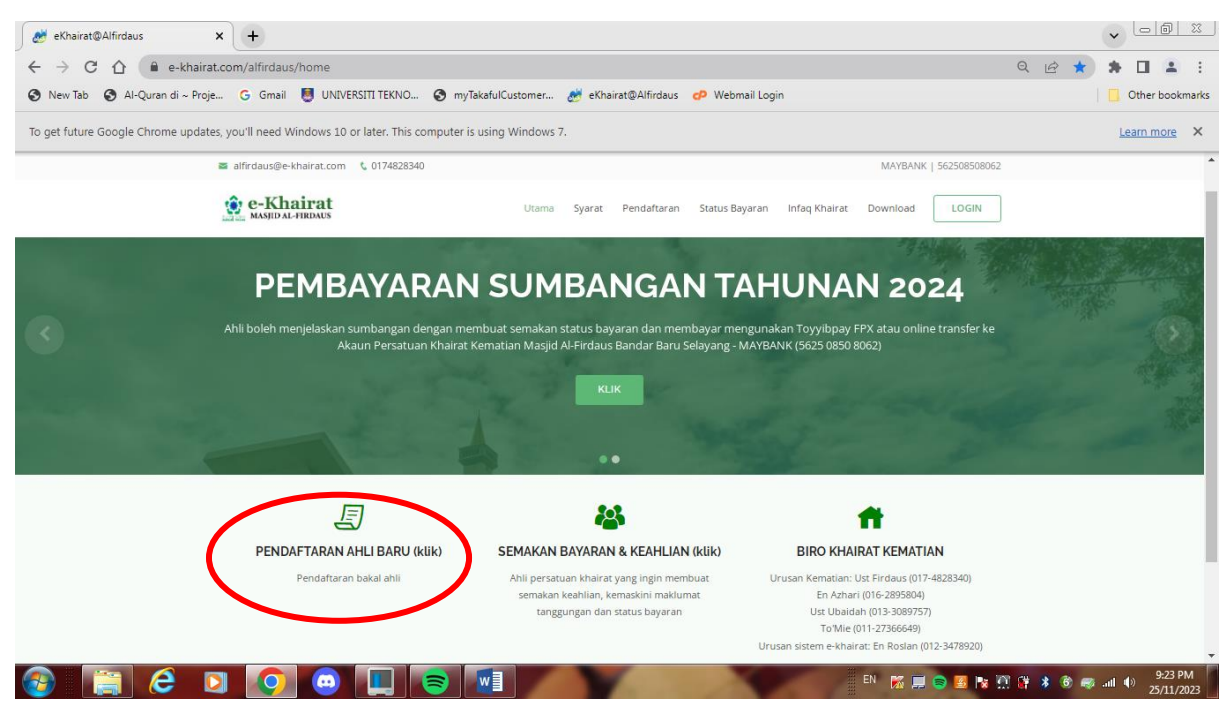

 Menu PENDAFTARAN AHLI akan dipaparkan. Masukkan semua maklumat yang di diperlukan. Masukkan nombor Kad Pengenalan tanpa "- " (contoh 670401105333). Untuk field MASJID/SURAU, sila pilih surau yang berhampiran dengan kediaman. Pastikan field Emel di isi kerana pemakluman keputusan permohonan akan dihantar ke email tersebut. Tekan butang SETERUSNYA

| 🦽 eKhairat@Alfirdaus 🛛 🗙                                                                                            | +                                                       |                                                               |                           |  |  |
|----------------------------------------------------------------------------------------------------|---------------------------------------------------------|---------------------------------------------------------------|---------------------------|--|--|
| $\leftrightarrow$ $\rightarrow$ C $\triangle$ $\textcircled{a}$ e-khairat.com                                       | n/alfirdaus/register                                    |                                                               | Q @ ☆ 🛊 🖬 🚢 :             |  |  |
| 🔇 New Tab 🔇 Al-Quran di ~ Proje 🔓 Gmail 🍯 UNIVERSITI TEKNO 🔇 myTakafulCustomer 🌌 eKhairat@Alfirdaus 🌮 Webmail Login |                                                         |                                                               |                           |  |  |
| To get future Google Chrome updates, you                                                                            | u'll need Windows 10 or later. This computer is using W | /indows 7.                                                    | Learn more X              |  |  |
|                                                                                                    | 🖀 alfirdaus@e-khairat.com 🛭 🕻 0174828340                | MAYBANK   562508508062                                        |                           |  |  |
|                                                                                                    | e-Khairat                                               | Syarat & Polisi Pendaftaran Status Bayaran Infaq Masjid LOGIN |                           |  |  |
|                                                                                                    |                                                         |                                                               |                           |  |  |
|                                                                                                    |                                                         |                                                               |                           |  |  |
|                                                                                                    |                                                         | PENDAFTARAN AHLI                                              |                           |  |  |
|                                                                                                    | Maklumat Ahli                                           |                                                               |                           |  |  |
|                                                                                                    | Nama                                                    |                                                               |                           |  |  |
|                                                                                                    | My Kad (cth:560101041111)                               | No. Telefon (cth:0129000123)                                  |                           |  |  |
|                                                                                                    | Emel (cth:nama@mail.com)                                |                                                               |                           |  |  |
|                                                                                                    | Maklumat Masjid/Surau                                   |                                                               |                           |  |  |
|                                                                                                    | Sila Pilih                                              | ▼ Alamat Rumah                                                |                           |  |  |
|                                                                                                    | Kategori Ahli                                           |                                                               |                           |  |  |
|                                                                                                    | Keluarga                                                | ~                                                             |                           |  |  |
|                                                                                                    |                                                         |                                                               |                           |  |  |
|                                                                                                    | Seterusnya                                              |                                                               |                           |  |  |
| a 📄 🧟 🗖                                                                                                    |                                                         |                                                               | 🕘 🔃 😫 🚳 🦝 ant 🐠 🛛 4:57 PM |  |  |

- 4. Bakal ahli boleh mengemaskini bahagian MAKLUMAT TANGGUNGAN.
  - Bagi menu Pertalian Keluarga terdapat option WARIS. WARIS digunakan sekiranya penama yang dinyatakan bukan PASANGAN, ANAK, IBU/BAPA, DATUK/NENEK atau LAIN-LAIN. Penama Waris TIDAK TERMASUK dalam yang dilindungi di bawah khairat
  - b. Tekan butang **TAMBAH** setiap kali selesai mengisi satu tanggungan. Jika ingin memadam data yang telah di isi, klik ( $\sqrt{}$ ) pada butang bersebelahan **NAMA** dan tekan butang **PADAM**
- 5. Tekan butang **SETERUSNYA** untuk ke peringkat akhir permohonan

| 🧭 eKhairat@Alfirdaus 🗙 🕂                               |                                     |                                         |                                              |             |                                             |                                                          |          |       | <b>~</b> []       | 0 %                  |
|--------------------------------------------------------|-------------------------------------|-----------------------------------------|----------------------------------------------|-------------|---------------------------------------------|----------------------------------------------------------|----------|-------|-------------------|----------------------|
| ← → C ☆ 🏻 e-khairat.com/alfirdaus/regi                 | ister.html                          |                                         |                                              |             |                                             |                                                          | QĽ       | 2 \$  | * 🗆               | 🔺 E                  |
| 🕙 New Tab 🔇 Al-Quran di ~ Proje G Gmail 👹              | UNIVERSITI TEKNO 🔇 myTaka           | ifulCustomer 🏄 eł                       | Khairat@Alfirdaus                            | 🕐 Webmail L | ogin                                        |                                                          |          |       | Other             | bookmarks            |
| To get future Google Chrome updates, you'll need Windo | ws 10 or later. This computer is us | ing Windows 7.                          |                                              |             |                                             |                                                          |          |       | Learn n           | nore ×               |
| e-Khaira                                               | at                                  |                                         | Syarat & Polisi                              | Pendaftaran | Status Bayaran                              | Infaq Masjid LOGIN                                       |          |       |                   | -                    |
|                                                        | Source on goin binton               |                                         | ,,,,                                         |             |                                             | _                                                        |          |       |                   |                      |
|                                                        | Kategori Ahli                       |                                         |                                              |             |                                             |                                                          |          |       |                   |                      |
|                                                        | Keluarga                            | ~                                       |                                              |             |                                             |                                                          |          |       |                   |                      |
|                                                        |                                     |                                         |                                              |             |                                             |                                                          |          |       |                   |                      |
|                                                        | Maklumat Tanggungan                 |                                         |                                              |             |                                             |                                                          |          |       |                   |                      |
|                                                        | Nama                                | Pertalian                               | 1                                            | No. KP      |                                             |                                                          |          |       |                   |                      |
| (                                                      | Seterusnya Reset                    |                                         |                                              |             |                                             |                                                          |          |       |                   |                      |
|                                                        | E                                   |                                         | 2                                            |             |                                             | ff                                                       |          |       |                   |                      |
| PENDAFTA                                               | RAN AHLI BARU (klik)                | SEMAKAN BAYAR                           | RAN & KEAHLIAN                               | (klik)      | BIRO KHAI                                   | RAT KEMATIAN                                             |          |       |                   |                      |
| Penc                                                   | laftaran Ahli Baru                  | Ahli persatuan khai<br>semakan keahliar | iirat yang ingin memb<br>n, kemaskini maklum | at at       | Urusan Kematian: Us<br>Azhari (016-2895804) | st Firdaus (017-4828340) En<br>Ust Ubaidah (013-3089757) |          |       |                   | <u> </u>             |
| 🚱 📋 🥝 💽 🧿                                              | • 📃 💌 🗵                             |                                         |                                              | 1           |                                             | EN 🐹 💻 📴 😼 🤇                                             | 9 AL 🗑 8 | 6 🦝 a | 1 () <sub>1</sub> | 5:02 PM<br>1/11/2023 |

6. Ringkasan **MAKLUMAT AHLI & YURAN** akan dipaparkan. Tekan butang **KEMBALI** untuk ke page sebelumnya jika ada kesilapan maklumat.

| 🧭 eKhairat@Alfirdaus 🗙                                                                                                    | +                                                                                                    |                       |                             |                   |                        |           | • <u>• • •</u>         | 23          |
|----------------------------------------------------------------------------------------------------|----------------------------------------------------------------------------------------------------|-----------------------|-----------------------------|-------------------|------------------------|-----------|------------------------|-------------|
| $\leftarrow \rightarrow \mathbb{C} \ ( \ e \text{-khairat.com/alfirdaus/regUser} \qquad \qquad \mathbb{Q} \ (\widehat{e} \ \bigstar) \ \clubsuit \ \square \ \clubsuit$ |                                                                                                    |                       |                             |                   |                        |           |                        | :           |
| S New Tab Al-Quran di ~ Proje                                                                                                    | 😒 New Tab 😍 Al-Quran di ~ Proje G Gmail 👼 UNIVERSITI TEKNO 🥸 myTakafulCustomer 🏄 eKhairat@Alfirdaus 🌮 Webmail Login                                                                                                    |                       |                             |                   |                        |           |                        |             |
| To get future Google Chrome updates, ye                                                                                                    | ou'll need Windows 10 or later. This compute                                                                                                    | r is using Windows 7. |                             |                   |                        |           | Learn more             | ×           |
| 2                                                                                                    | alfirdaus@e-khairat.com 🐧 0174828340                                                                                                    |                       |                             |                   | MAYBANK   562508508062 |           |                        | *           |
| <u>é</u>                                                                                                    | e-Khairat                                                                                                    |                       | Syarat & Polisi Pendaftaran | Status Bayaran Ir | nfaq Masjid LOGIN      |           |                        |             |
|                                                                                                    |                                                                                                    | MAKLUMAT              | AHLI & YURAN                |                   |                        |           |                        |             |
|                                                                                                    | Maklumat Ahli           Nama         : ALI           No. KP         : 600101105333           Emel         : croslanabas@aim.gov.my           Telefon         : 016767673           Alamat         : yyy           Lokasi         : SURAU FURQON, BANDAR E           Jenis Ahli         : Akli Biasa           Kategori Ahli : Keluarga         : Maklumat Yuran | NARU SELAYANG         |                             |                   |                        |           |                        |             |
|                                                                                                    | Nama                                                                                                    | Pertalian             | No. KP                      | Umur              | *Yuran                 |           |                        |             |
|                                                                                                    | 1. ALI                                                                                                    | AHLI                  | 600101105333                | 63                | 0.00                   |           |                        |             |
|                                                                                                    | Yuran Pendaftaran                                                                                                    |                       |                             |                   |                        |           |                        |             |
| Yuran Tahunan 2023                                                                                                    |                                                                                                    |                       |                             |                   | 50.00                  |           |                        | -           |
| 📀 🖹 🙆 💽                                                                                                    | o o 💷 🖬                                                                                                    | X                     | 1111                        |                   | en 🐹 💻 🖪 🍡 🤗 🕻         | ù 🛱 🖇 🍯 🥪 | and (t) 5:03<br>11/11, | PM<br>/2023 |

7. Pastikan anda klik ( $\sqrt{}$ ) pada kotak yang menyatakan persetujuan terhadap polisi dan syarat menjadi ahli. Tekan butang **DAFTAR** untuk menghantar permohonan

| 🥳 eKhairat@Alfirdaus 🗙                                | +                                                     |                                                     |                                                                                 |                                                                           |                                                                                                |                                                                                                    |  |
|-------------------------------------------------------|-------------------------------------------------------|-----------------------------------------------------|---------------------------------------------------------------------------------|---------------------------------------------------------------------------|------------------------------------------------------------------------------------------------|----------------------------------------------------------------------------------------------------|--|
| ← → C ☆ a e-khairat.com New Tab S Al-Quran di ~ Proje | M/alfirdaus/regUser<br>G Gmail 📑 UNIVERSITI TEKNO 🕥 r | myTakafulCustomer 🦽 e                               | :Khairat@Alfirdaus 🛛 🕫 Webmail Lo                                               | ogin                                                                      |                                                                                                | Q 🖄 ☆ 🛸 🔲 🛓 🗄                                                                                                    |  |
| To get future Google Chrome updates, yo               | ou'll need Windows 10 or later. This compute          | er is using Windows 7.                              |                                                                                 |                                                                           |                                                                                                | Learn more X                                                                                                    |  |
| Ś                                                     | e-Khairat                                             |                                                     | Syarat & Polisi Pendaftaran                                                     | Status Bayaran Ir                                                         | ifaq Masjid LOGIN                                                                              | ]                                                                                                    |  |
|                                                       | Nama                                                  | Pertalian                                           | No. KP                                                                          | Umur                                                                      | *Yuran                                                                                         |                                                                                                    |  |
|                                                       | 1. ALI                                                | AHLI                                                | 600101105333                                                                    | 63                                                                        | 0.00                                                                                           |                                                                                                    |  |
|                                                       | Yuran Pendaftaran                                     |                                                     |                                                                                 |                                                                           | 0.00                                                                                           |                                                                                                    |  |
|                                                       | Yuran Tahunan 2023                                    |                                                     |                                                                                 |                                                                           |                                                                                                |                                                                                                    |  |
|                                                       | Jumlah Keseluruhan Yuran                              | 50.00                                               |                                                                                 |                                                                           |                                                                                                |                                                                                                    |  |
|                                                       | * Vuran tahuran                                       |                                                     |                                                                                 |                                                                           |                                                                                                |                                                                                                    |  |
| (                                                     | Daftar <b>j</b> embali                                |                                                     |                                                                                 |                                                                           |                                                                                                |                                                                                                    |  |
| <b>`</b>                                              | $\bigcirc$                                            |                                                     |                                                                                 |                                                                           |                                                                                                |                                                                                                    |  |
|                                                       | E                                                     |                                                     | *                                                                               | 1                                                                         | ft -                                                                                           |                                                                                                    |  |
|                                                       | PENDAFTARAN AHLI BARU (klik) SEMAKAN BAYAF            |                                                     |                                                                                 | BIRO KHAIR                                                                | AT KEMATIAN                                                                                    |                                                                                                    |  |
|                                                       | Pendaftaran Ahli Baru                                 | Ahli persatuan kha<br>semakan keahlia<br>tanggungan | airat yang ingin membuat I<br>an, kemaskini maklumat A<br>dan status bayaran Tr | Urusan Kematian: Ust<br>Azhari (016-2895804) U<br>5'Mie (011-27366649) II | Firdaus (017-4828340) En<br>st Ubaidah (013-3089757)<br>rusan sistem e-khairat <sup>,</sup> En |                                                                                                    |  |
| 🚱 📋 🥝 🔾                                               | o o 🔳 💌                                               |                                                     |                                                                                 |                                                                           | en 🐹 🔜 🛃 😼 🤗                                                                                   | A and the second second se |  |

8. Bakal ahli akan menerima email berkaitan permohonan. Sekiranya permohonan **Berjaya**, sila dapatkan manual **TATACARA SEMAK STATUS KEAHLIAN DAN BAYARAN** pada menu **DOWNLOAD** untuk membuat bayaran.

#### +++TAMAT+++